# Mobiloil Credit Union External Transfer Guide \$2,025.00

RT PLUS CHECKING 0010

\$1,000.00

1,000.00

Mobilo CREDIT UNION

> Available. Current

SMART SHARE 0001

BALANCE TOTALS

Available Current

otal Deposit Accounts

Electronic Statem

SMART PLUS CHECKING 0010

Card Manage

\$1.00

## **CREDIT UNION**

### **Mobiloil** CREDIT UNION

#### SET UP AN EXTERNAL TRANSFER

#### \*Please read before setting up a new external transfer\*

Checking or savings transfers to other financial institution accounts OUTSIDE the credit union that were set up on the previous online banking platform (before September 2021) WILL NOT transfer over to the new system. You will need to reestablish those transfers on the new system.

To set up a new external transfer on the new system, follow the steps below:

**Step 1:** Select "Transfer To/From Other Institutions" from the dropdown under "Move Money."

Once there, select "Schedule External Transfer" from the right-hand side under "I want to."

**Step 2:** Select "Add an Account" in the upper right-hand corner.

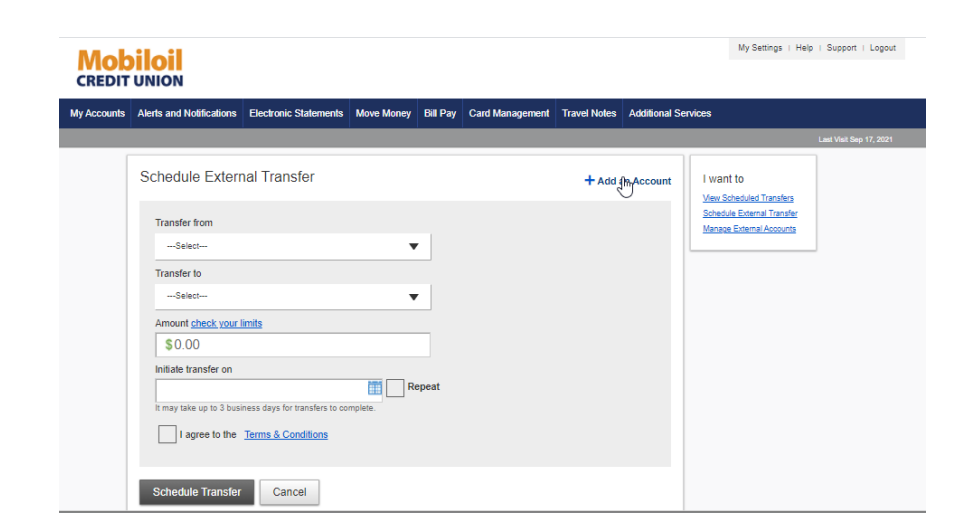

Mobiloil CREDIT UNION

My A

| counts | Alerts and Notifications | Electronic Statements | Move Money                   | Bill Pay     | Card Management | Travel Notes   | Additional Se | rvices                                                 |                      |
|--------|--------------------------|-----------------------|------------------------------|--------------|-----------------|----------------|---------------|--------------------------------------------------------|----------------------|
|        |                          |                       | Transfers                    |              |                 |                |               |                                                        | Last Visit Sep 16, 2 |
|        | Schedule Extern          | al Transfor           | Make A Trans                 | sfer         |                 |                |               | Lucatio                                                |                      |
|        | Schedule Extern          | iai mansiei           | View Schedu                  | led Transfer | 5               | + <u>Add a</u> | in Account    | View Scheduled Transfers                               |                      |
|        | Transfer from            |                       | Transfer To/F<br>Institution | rom Other    |                 |                |               | Schedule External Transfer<br>Manage External Accounts |                      |
|        | Select                   |                       | Pay MOCU L                   | oan From O   | ther            |                |               |                                                        |                      |
|        | Transfer to              |                       | Institution                  |              |                 |                |               |                                                        |                      |

My Settings | Help | Support | Lo

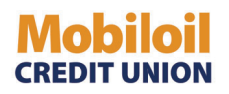

#### SET UP AN EXTERNAL TRANSFER

Checking, savings, and money market accounts\* are available account types for external transfers.

| <b>Step 3:</b> You will be<br>prompted to<br>provide the<br>Financial Institution | External Transfer - Add Account Please provide your other Financial Institution information below Account typeSelect                                                                                                    |
|-----------------------------------------------------------------------------------|----------------------------------------------------------------------------------------------------|
| information. Click<br>"Continue" when<br>done.                                    | Enter Financial Institution Name or 9 Digit Routing Number<br>If match not found on name, please enter routing number<br>Please enter your account number<br>Please confirm your account number<br>Please confirm your account number<br>Please confirm your account number<br>Please confirm your account number |
|                                                                                   |                                                                                                    |

**Step 4:** Once the external account is added, you will need to check that account activity for two micro transaction amounts placed by Mobiloil Credit Union. Select "Manage External Accounts." The account will show "Pending" until the micro deposits have been made.

\*Please note: Micro deposits take 1 - 2 business days to process & appear in your account.

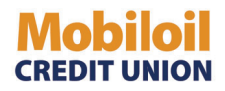

**Step 5:** You may either validate the amounts by choosing "Click here" in the previous example, or you may navigate to the main "Move Money" tab and select "Transfer To/From Other Institutions" to manage your accounts.

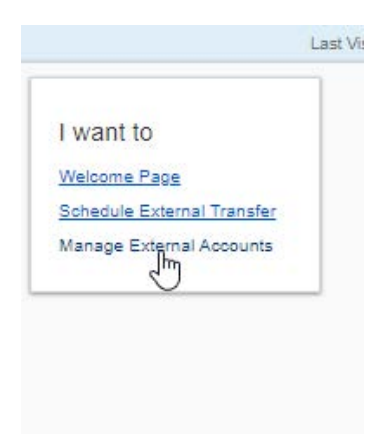

Here, you will see the option to click "Validate Account."

| External account                                | Status | Date added |                                                              | Schedule External Transfer |
|-------------------------------------------------|--------|------------|--------------------------------------------------------------|----------------------------|
| ABC Credit Union<br>123456789<br>Checking *1234 | Ready  | 06/29/2021 | <ul> <li>Validate account</li> <li>Delete account</li> </ul> |                            |
|                                                 |        |            |                                                              |                            |

| <b>Step 6:</b> Enter the two micro deposit |  |
|--------------------------------------------|--|
| amounts and click "Continue."              |  |

| Validate External Account                                                                                                    | × |
|----------------------------------------------------------------------------------------------------|---|
| For account owner protection, and to confirm you are authorized to<br>use this external account, please enter the amounts of the two<br>deposits we made to the account below.<br>ABC Credit Union<br>Checking *1234<br>First deposit amount:<br>\$0. amount |   |
| Second deposit amount: \$0. amount                                                                                                    |   |
| Continue Cancel                                                                                                    |   |

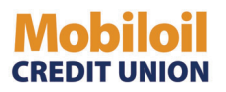

**Step 7:** Your account is now verified! To schedule a transfer with this account, select "Click here to schedule a transfer."

External account

ABC Credit Union 123456789 Checking \*1234 click here to transfer from this account

Select the account you would like to transfer from, as well as the account you would like to transfer to. Enter the amount and the desired date for the transfer. You must agree to the Terms & Conditions, and you may click the blue link if you'd like to read them.

Once you are ready, select "Schedule Transfer."

| Transfer from                                                |  |
|--------------------------------------------------------------|--|
| ABC Credit Union Checking *1234                              |  |
| Transfer to                                                  |  |
| Select 🔻                                                     |  |
| Amount <u>check your limits</u>                              |  |
| \$0.00                                                       |  |
| Initiate transfer on                                         |  |
| Repeat                                                       |  |
| It may take up to 3 business days for transfers to complete. |  |
|                                                              |  |

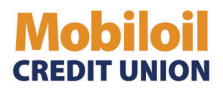

#### **SET UP AN EXTERNAL TRANSFER**

Step 8: You will be shown a final review popup. If you are ready, select "Schedule Transfer."

| Transfer from            | ABC Credit Union Checking *1234 |
|--------------------------|---------------------------------|
| Transfer to              | Regular Share*0001              |
| Transfer amount          | \$20.00                         |
| Transfer initiation date | 07/01/2021                      |

You will now see a confirmation number. Click "Continue."

| Fransfer from            | ABC Credit Union Checking *1234 |
|--------------------------|---------------------------------|
| Fransfer to              | Regular Share*0001              |
| Fransfer amount          | \$20.00                         |
| Fransfer initiation date | 07/01/2021                      |
| Confirmation             | 038848457                       |

You will now see your Scheduled External Transfer displayed.

| From                               | То                 | Amount  | Transfer On Repeat | Status  |
|------------------------------------|--------------------|---------|--------------------|---------|
| ABC Credit Union<br>Checking *1234 | Regular Share*0001 | \$20.00 | 07/01/2021         | × Cance |

To cancel a transfer, just click "Cancel", and you will receive a confirmation screen verifying you would like to cancel the selected transfer. Click "Yes" and the transfer will now be cancelled.